LABWORKS LIMS v6.8

# LABWORKS PICKLISTS

Last Updated: March 30, 2018

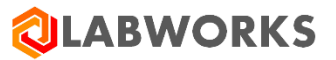

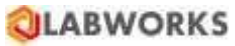

# **LABWORKS PICK-LISTS**

| 1) | Default Pick lists      | . 3 |
|----|-------------------------|-----|
| 2) | Reserve Pick list names | .4  |
| 3) | Manage Pick list        | . 5 |

## 1) Default Pick lists

Pick list which are added into the Database using XSP file.

# 1) **Pick list name:** REPORTTYPE

| PLITEMNO | PLITEM         | DISCRIPTION          |
|----------|----------------|----------------------|
| 0        | REPORTTYPE     | Report type picklist |
| 1        | RECEIPTS       | RECEIPTS             |
| 2        | ROUTESHEETS    | ROUTESHEETS          |
| 3        | WORKSHEETS     | WORKSHEETS           |
| 4        | REPORTTEMPLATE | REPORTTEMPLATE       |

## Used in Applications: LABWORKS Reporting

#### 2) Pick list name: BAUDRATELIST

| PLITEMNO | PLITEM         | DISCRIPTION |
|----------|----------------|-------------|
| 0        | Baud Rate List |             |
| 1        | 300            |             |
| 2        | 600            |             |
| 3        | 1200           |             |
| 4        | 2400           |             |
| 5        | 4800           |             |
| 6        | 9600           |             |

**Used in Applications:** LABWORKS Instrument configuration

#### 3) **Pick list name:** DATABITLIST

| PLITEMNO | PLITEM        | DISCRIPTION |
|----------|---------------|-------------|
| 0        | Data Bit List |             |
| 1        | 7             |             |
| 2        | 8             |             |

**Used in Applications:** LABWORKS Instrument configuration

#### 4) Pick list name: STOPBITLIST

| PLITEMNO | PLITEM        | DISCRIPTION |
|----------|---------------|-------------|
| 0        | Stop Bit List |             |
| 1        | One           |             |
| 2        | OnePointFive  |             |
| 3        | Two           |             |

**Used in Applications:** LABWORKS Instrument configuration

# 5) **Pick list name:** RLTCODES

| PLITEMNO | PLITEM    | DISCRIPTION  |
|----------|-----------|--------------|
| 0        | RLT Codes |              |
| 1        | ND        | Not detected |

Used in Applications: LWRoundOffEngine, LWWebTop

# 2) Reserve Pick list names

Following are the optional picklists which are used in different LABWORKS applications.

- 1) **Pick list name:** PICKLIST\_EXC **Used in Applications:** LABWORKS Analysis Maintenance
- 2) Pick list name: PICKLIST\_INC Used in Applications: LABWORKS Analysis Maintenance
- 3) Pick list name: SPECIALIST NO.
   Used in Applications: FLAG WindowsSMS (Custom application)
- 4) **Pick list name:** PSDEPT **Used in Applications:** LWSampleLogin, Process Scheduler
- 5) **Pick list name:** SC\_QA\_PREFIX **Used in Applications:** NGIIAdapter
- 6) **Pick list name:** C\_QA\_SUFFIX **Used in Applications:** NGIIAdapter
- 7) Pick list name: ITEM\_UNITSUsed in Applications: LWChemicalInventory
- 8) **Pick list name:** SHELFLIFE\_UNIT **Used in Applications:** LWChemicalInventory
- 9) Pick list name: ITEM\_TYPE Used in Applications: LWChemicalInventory
- 10) **Pick list name:** SLIM\_LABS **Used in Applications:** LABWORKS SLIMLINK (Custom application)
- 11) **Pick list name:** MRB\_COURIER\_STATUS **Used in Applications:** MRBE\_BILLING (Custom application)
- 12) **Pick list name:** SAMPNOTCOLREASONS **Used in Applications:** LABWORKS Sample Collection App
- 13) Pick list name: USER\_SITES Used in Applications: LWLicenseManagement

## 3) Manage Pick list

#### a) Create new Pick list -

> Open Picklist Maintenance application.

| LABWORKS Pick List Maintenance                                           | - o ×                             |
|--------------------------------------------------------------------------|-----------------------------------|
| Help                                                                     |                                   |
| LABWORKS                                                                 | List Pick Lists                   |
| Pick List Maintenance                                                    | Display / Print Pick List         |
|                                                                          | <u>C</u> reate / Modify Pick List |
|                                                                          | Delete Pick List                  |
| User: User, First<br>Currently defined pick lists: 13                    |                                   |
| Database: LABWORKS 6.3 Starter Database<br>Hindustan Petroleum Corp Ltd. | E <u>x</u> it                     |
| Setup and maintain p                                                     | ick lists                         |

> Click on Create/Modify Pick List. Below window will appear.

| Pick List Information Editing          |                    |             | _    |   | ×     |
|----------------------------------------|--------------------|-------------|------|---|-------|
|                                        | Load               | Clear Print | Save |   | Close |
| Loaded pick list:<br>Pick list name: I |                    |             |      |   |       |
| j'<br>Title:                           |                    |             |      |   |       |
| Pick list items:                       |                    |             |      |   |       |
| Pick List Item                         | Pick List Item Des | scription   |      |   |       |
|                                        |                    |             |      |   |       |
|                                        |                    |             |      |   |       |
|                                        |                    |             |      |   |       |
|                                        |                    |             |      | • |       |

Enter Pick list name, title and picklist data in the "Pick list items" grid and click on "Save" button to save a pick list.

## b) Edit Pick list –

> Open Picklist Maintenance application.

| LABWORKS Pick List Maintenance                        | - 🗆 🗙                             |
|-------------------------------------------------------|-----------------------------------|
| Help                                                  |                                   |
| LABWORKS                                              | List Pick Lists                   |
| Pick List Maintenance                                 | Display / Print Pick List         |
|                                                       | <u>C</u> reate / Modify Pick List |
|                                                       | D <u>e</u> lete Pick List         |
| User: User, First<br>Currently defined pick lists: 13 |                                   |
| Database: LABWORKS 6.3 Starter Database               | E <u>x</u> it                     |
| Hindustan Petroleum Corp Ltd.                         |                                   |
| Setup and maintain pi                                 | ck lists                          |

> Click on Create/Modify Pick List. Below window will appear.

| Currently Defined Pick Lists |                               | 1000  |       |
|------------------------------|-------------------------------|-------|-------|
|                              |                               | Print | Close |
| Pick List Name               | Pick List Title               |       |       |
| ANL_TEAMS                    | Analyst Teams                 |       |       |
| BAUDRATELIST                 | Baud Rate List                |       |       |
| DATABITSLIST                 | Data Bits List                |       |       |
| INST_LOCATIONS               | Instrument Locations          |       |       |
| PSDEPT                       | PS Departments                |       |       |
| REPLICATE_METHODS            | Replicates Processing Methods |       |       |
| REPORTTYPE                   | REPORTTYPE                    |       |       |
| RLT_2                        |                               |       |       |
| RLTCODES                     | RLT Codes                     |       |       |
| SAMPNOTCOLREASONS            | Sample not collected reasons  |       |       |
| STOPBITLIST                  | Stop Bit List                 |       |       |
| USER02                       | User2                         |       |       |
| USER2                        | User2                         |       |       |

> Click on "Load" button, below window will appear.

| vailable pick lists Pu | rpose: modification or copying |  |
|------------------------|--------------------------------|--|
|                        |                                |  |
| Pick List Name         | Pick List Title                |  |
| ANL_TEAMS              | Analyst Teams                  |  |
| BAUDRATELIST           | Baud Rate List                 |  |
| DATABITSLIST           | Data Bits List                 |  |
| INST_LOCATIONS         | Instrument Locations           |  |
| PSDEPT                 | PS Departments                 |  |
| REPLICATE_METHODS      | Replicates Processing Methods  |  |
| REPORTTYPE             | REPORTTYPE                     |  |
| RLT_2                  |                                |  |
| RLTCODES               | RLT Codes                      |  |
| SAMPNOTCOLREASONS      | Sample not collected reasons   |  |
| STOPBITLIST            | Stop Bit List                  |  |
| USER02                 | User2                          |  |
| USER2                  | User2                          |  |

> Select picklist to edit and click "Ok". Selected Pick list will be open in edit mode.

| Pick List Information Editing |                            | _            |     | ×                   |
|-------------------------------|----------------------------|--------------|-----|---------------------|
| .oaded pick list: PSDEPT      | Load Clear Print           | <u>S</u> ave |     | ose                 |
| itte: PS Departments          |                            |              |     |                     |
| Pick List Item                | Pick List Item Description |              |     |                     |
| LAB                           |                            |              |     |                     |
| FIELD                         | Web lange die engelag      |              | -   |                     |
|                               |                            |              |     |                     |
| WED                           | web logged in samples      |              | 14. |                     |
| WED                           |                            |              |     | ♢                   |
| web                           |                            |              |     | ᢙ                   |
| WED                           |                            |              |     | <u>ہ</u>            |
|                               |                            |              |     | <b>☆</b>            |
|                               |                            |              |     | <ul> <li></li></ul> |
|                               |                            |              |     | <ul> <li></li></ul> |
|                               |                            |              |     |                     |

After modification, click on "Save" button to update the Pick list.

## c) Delete Pick list -

> Open Picklist Maintenance application.

| LABWORKS Pick List Maintenance                        | - 🗆 🗙                     |
|-------------------------------------------------------|---------------------------|
| <u>H</u> elp                                          |                           |
| LABWORKS                                              | List Pick Lists           |
| Pick List Maintenance                                 | Display / Print Pick List |
|                                                       | Create / Modify Pick List |
|                                                       | Delete Pick List          |
| User: User, First<br>Currently defined pick lists: 13 |                           |
| Database: LABWORKS 6.3 Starter Database               | E <u>x</u> it             |
| Setup and maintain pic                                | k lists                   |

> Click on "Delete Pick List" button, below window will appear.

| Available pick lists Pu | urpose: deletion              |   |  |
|-------------------------|-------------------------------|---|--|
| Pick List Name          | Pick List Title               | 1 |  |
| ANL TEAMS               | Analyst Teams                 |   |  |
| BAUDRATELIST            | Baud Rate List                |   |  |
| DATABITSLIST            | Data Bits List                |   |  |
| INST_LOCATIONS          | Instrument Locations          |   |  |
| NEWPICKLISTNAME         | New pick list Title           |   |  |
| PSDEPT                  | PS Departments                |   |  |
| REPLICATE_METHODS       | Replicates Processing Methods |   |  |
| REPORTTYPE              | REPORTTYPE                    |   |  |
| RLT_2                   |                               |   |  |
| RLTCODES                | RLT Codes                     |   |  |
| SAMPNOTCOLREASONS       | Sample not collected reasons  |   |  |
| STOPBITLIST             | Stop Bit List                 |   |  |
| USER02                  | User2                         |   |  |
| USER2                   | User2                         |   |  |

> Select pick list to delete and click OK

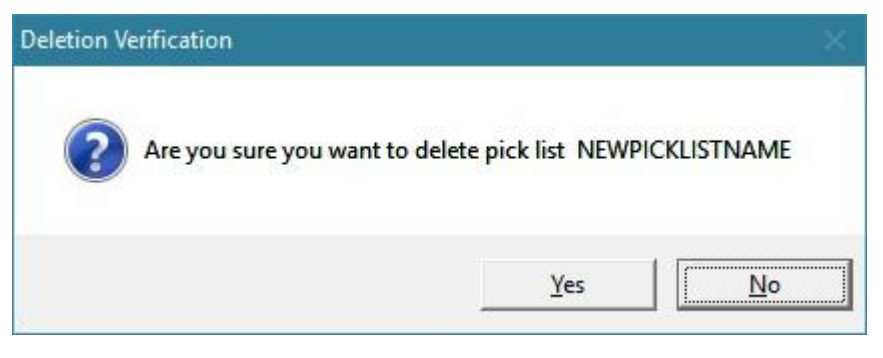

A confirmation window will appear. Click on "Yes" to delete Pick list permanently.